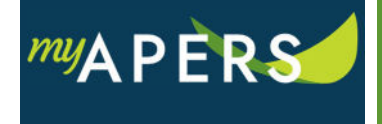

Purpose: The purpose of this function is to report employee compensation and service.

**Step 1:** From the main menu, select the Account tab.

| Home    | Employer Info | Account | Roster | Seminars | Admin | FAQs |
|---------|---------------|---------|--------|----------|-------|------|
| Account | :             |         |        |          |       |      |
|         |               |         |        |          |       |      |

**Step 2:** On the Account page in the functions section at the top right, click the Manual Report button and select Work Report from the dropdown menu. This function opens the Generate Report window.

| Upload File 👻     | File History    |
|-------------------|-----------------|
| Manual Report     |                 |
| Adjustment Report | Payment History |
|                   |                 |

**Step 3:** At the Generate Work Report window, review the pay period dates and ensure they match the report you need to submit. If it does not match, stop and call APERS. Otherwise, click the Generate button. This function opens the Work Report Editor page.

| Generate Work Report                                   |                             |   |         |
|--------------------------------------------------------|-----------------------------|---|---------|
|                                                        |                             |   |         |
| Employer: 10594-City O<br>Reporting Group:10594-1 CITY | f Bradford<br>/ OF BRADFORD |   |         |
| Pay Period Start:                                      | 02/03/2024                  | 9 |         |
| Last Pay Period Start:                                 | 02/09/2024                  | · |         |
|                                                        |                             |   |         |
|                                                        |                             |   |         |
|                                                        |                             |   |         |
|                                                        |                             |   |         |
|                                                        |                             |   |         |
| Close                                                  |                             |   | enerate |

**Step 4:** On the Work Report Editor under the Summary tab, enter the paycheck date in the Paycheck Date field. (This date should match the date on your employees' paycheck.)

| Summary        | Detail |            |  |
|----------------|--------|------------|--|
| Paycheck Date: |        | mm/dd/yyyy |  |

**Step 5:** Select the Detail tab and enter the compensation and hours worked for each employee.

| Summary        | Detail                     |                   |               |              |      |                      |              |
|----------------|----------------------------|-------------------|---------------|--------------|------|----------------------|--------------|
| Agreement:     | Municipality - APERS Munic | Exception Filter: | Please Select | *            |      |                      |              |
| Add Existing I | Employee Add New Employee  |                   |               |              |      |                      |              |
| <u>Tools</u>   | Name                       | SSN               | APERS ID      | Job Category | Plan | Regular Compensation | Hours Worked |
|                |                            |                   |               |              |      |                      |              |
| Actions (      |                            |                   |               |              |      | \$1,000.00           | 80           |

**Step 6:** After you have completed your manual entries, click the Save button, which will return you to the Account section on the previous page.

| Work Report Editor |        |  |  |  |  |  |  |
|--------------------|--------|--|--|--|--|--|--|
| Save Apply         | Cancel |  |  |  |  |  |  |

**Step 7:** In the Tools column, click the Actions link and click Submit Report from the dropdown menu. All done.

| <u>Tools</u>   | Activity Date       | Т | rans # | Trans Type  |  |
|----------------|---------------------|---|--------|-------------|--|
| Actions        | 04/25/2018          |   | 617271 | Work Report |  |
| Trans          | Transaction Summary |   |        |             |  |
| Report Details |                     |   |        |             |  |
| Submit Report  |                     |   |        |             |  |
| Delete Report  |                     |   |        |             |  |
|                |                     |   |        |             |  |